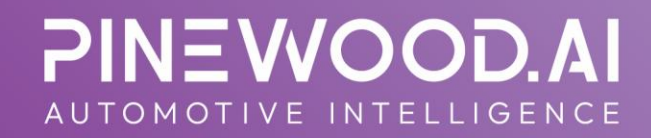

# **Tech+ Guide**

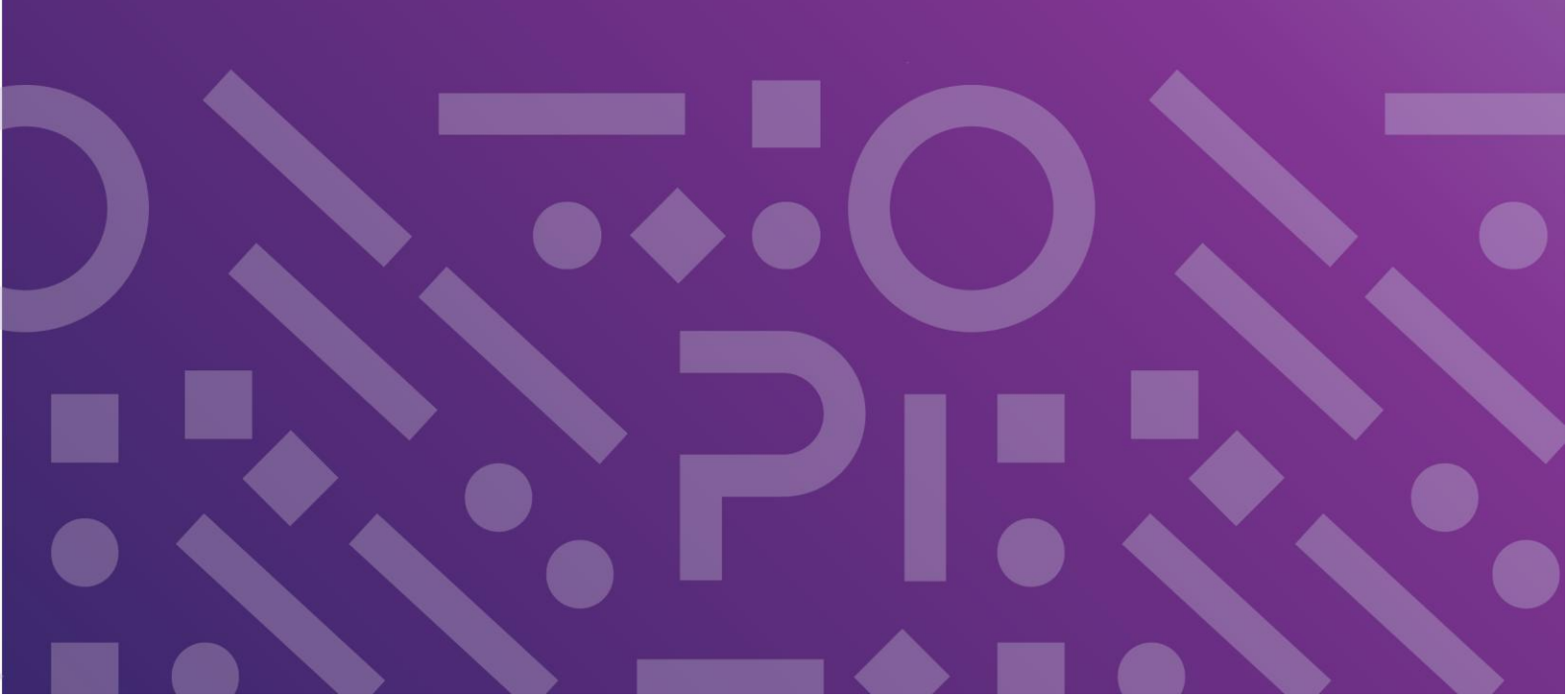

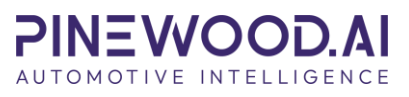

| Download Platforms    | 2  |
|-----------------------|----|
| Android               | 2  |
| Apple                 | 2  |
| Windows               | 2  |
| Login Screen          | 3  |
| Location Selector     | 4  |
| Home Screen           | 4  |
| Job Details Screen    | 6  |
| Operations            | 6  |
| Vehicle Health Check  | 8  |
| Recommended Work      | 10 |
| Conversations         | 11 |
| Documents             | 12 |
| Customer Details      | 12 |
| Vehicle Details       | 12 |
| Completing Operations | 13 |
| Parts Issues          | 14 |
| Biometrics            | 16 |
| Technician Write Up   | 17 |
| Set Up                | 17 |
| App Process           | 17 |
| DMS View              | 20 |

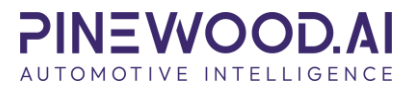

# **Download Platforms**

### Android

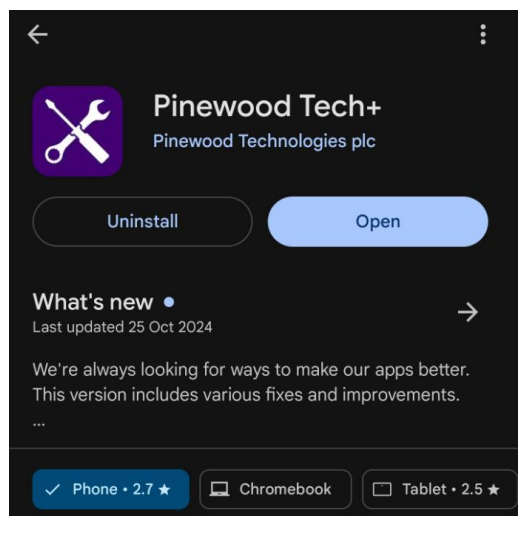

### Apple

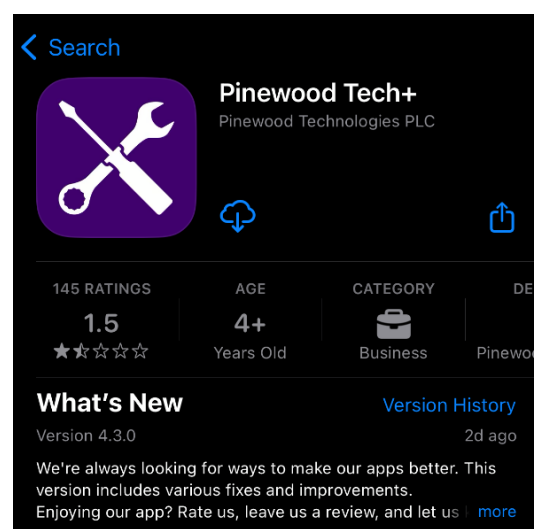

#### Windows

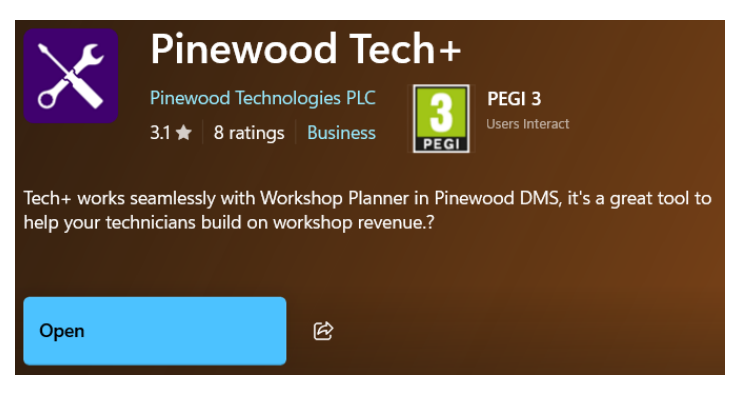

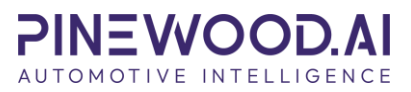

# **Login Screen**

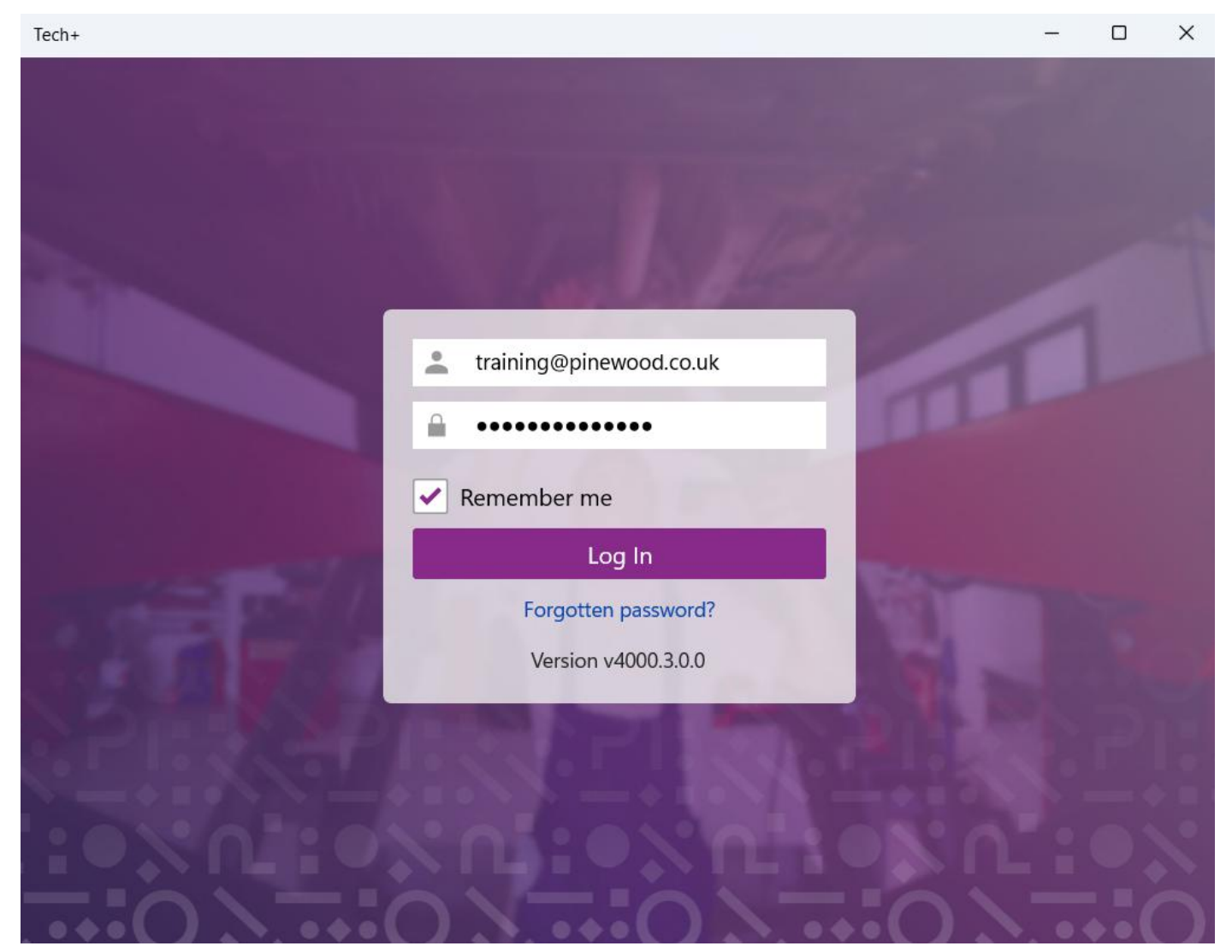

To log into Tech+ you will need a verified email.

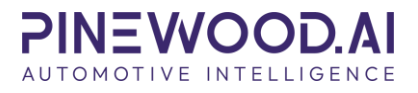

# **Location Selector**

| Location Selector                                                                        |  |  |  |  |  |
|------------------------------------------------------------------------------------------|--|--|--|--|--|
| elearning                                                                                |  |  |  |  |  |
| Displaying top 5 of 5 locations. Use the search field above to find a specific location. |  |  |  |  |  |
| Pinewood eLearning                                                                       |  |  |  |  |  |
| Pinewood Bodyshop                                                                        |  |  |  |  |  |
| Pinewood SMART Repair 2                                                                  |  |  |  |  |  |
| Pinewood Workshop                                                                        |  |  |  |  |  |
| Pinewood Workshop 3                                                                      |  |  |  |  |  |
| Pinewoood Workshop 2                                                                     |  |  |  |  |  |

Select your working location from the Location Selector screen.

## **Home Screen**

|          | Pinewood Workshop            |
|----------|------------------------------|
| Actions  | Recent Jobs                  |
|          | Next Operation               |
| Q        | Find A Job                   |
|          | Planned Work                 |
| *        | Authorised Idle              |
| *        | Health Checks                |
| $\equiv$ | Idle<br>Total Time: 00:00:07 |

On the home screen beneath the Actions tile are the following options:

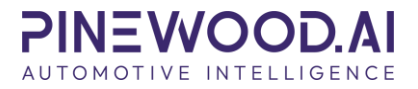

- Next Operation If Workshop Planner is being used, selecting the next operation option, will move onto the next job planned within the Planner for that technician. If no operations are planned the process will work as per find job. If the Planner is not used, it will present a list of jobs available.
- Find a Job A list of available jobs will be presented. There is also a search option available. The search bar can be used to search vehicle registrations and job number. (Or customer/ company).
- Planned Work Technicians can view their pre-allocated work for a particular date by using the Planned Work list feature
- **Authorised Idle** Technicians can select an authorised Idle reason to record time spent on that named reason.
- **Health Checks** Technicians can select a Health Check via the list presented or the search box.

Time on Idle is also recorded once the technician logs into the application.

This appears on the bottom of the screen:

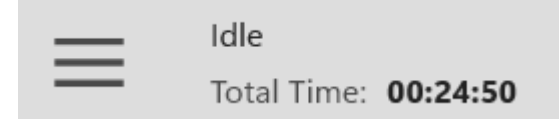

This will also record the Allowed Idle time once clocked onto a job/operation.

**Recent Jobs Tile** – This will show any jobs that were recently clocked onto by the technician. These can then be selected and viewed again if necessary.

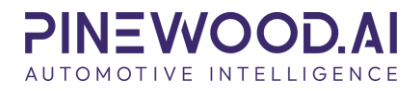

## **Job Details Screen**

| <                 | Job Details (1242)        |           |              |           |          |         |                 |                 |  |  |
|-------------------|---------------------------|-----------|--------------|-----------|----------|---------|-----------------|-----------------|--|--|
| Operations        | Recommended Work          | Write-ups | Conversation | Documents | Customer | Details | Vehicle Details | Vehicle History |  |  |
|                   | All                       |           | On Hold      |           |          |         | Comp            | lete            |  |  |
| 1 Check<br>Retail | Tyre Into Storage<br>0.50 |           |              |           |          |         |                 |                 |  |  |

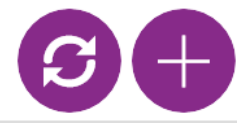

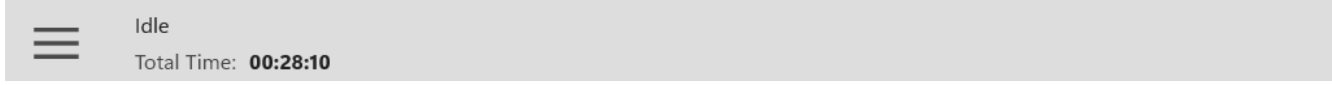

Within the main job details page, there are several options along the top of the screen the technicians can view.

#### **Operations**

You can view Current Operations to select to clock on to. You can also filter the status of these operations from All, On Hold or Complete.

| All | On Hold | Complete |
|-----|---------|----------|
|-----|---------|----------|

The plus icon allows you to add a new operation.

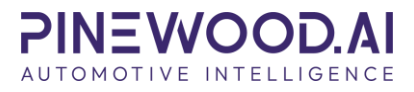

| Add Operation             |                |
|---------------------------|----------------|
| Requirement *             |                |
| Please Select ~           |                |
| Details *                 |                |
|                           |                |
|                           |                |
|                           |                |
|                           |                |
|                           |                |
|                           |                |
|                           |                |
|                           |                |
|                           |                |
| Characters Remaining: 500 |                |
| Notes Only                |                |
| Type *                    |                |
| Please Select ~           |                |
|                           | Save Operation |
|                           |                |
|                           |                |
| lotal lime: 00:34:02      |                |

Once you have selected the Requirement, Details, Type, and Load Hours, you can view further details.

This screen will display:

- Customer Type
- Load Hours
- **Invoiced** Whether the operation has been invoiced.
- Notes Only This is a notes only operation line for information the technician may need, they are unable to clock onto this line.
- **Parts** If parts have been flagged for the job.
- **Rework** Where the operation has been flagged for rework.
- **Operation Requirement** Allows the technicians to add additional operation notes.

The parts tile will display any parts that have been issued to the job.

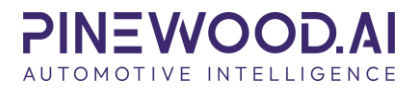

Select the Start Operation to begin working on the operation selected.

Once a job has been started, the Idle time on the timer will change to show the job number and the operation and also it will countdown the percentage of time taken based on the load hours.

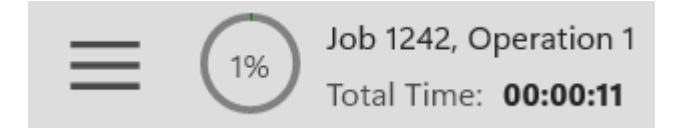

Once clocking in, additional headings will become available.

Operations Vehicle Health Check Recommended Work Write-ups Conversation Documents Parts Customer Details Vehicle Details Vehicle History

If there is a health check or checklists associated, the vehicle health check will then appear for selection in the heading.

### **Vehicle Health Check**

On the main health check page, you can see the progress of any health checks that have been started.

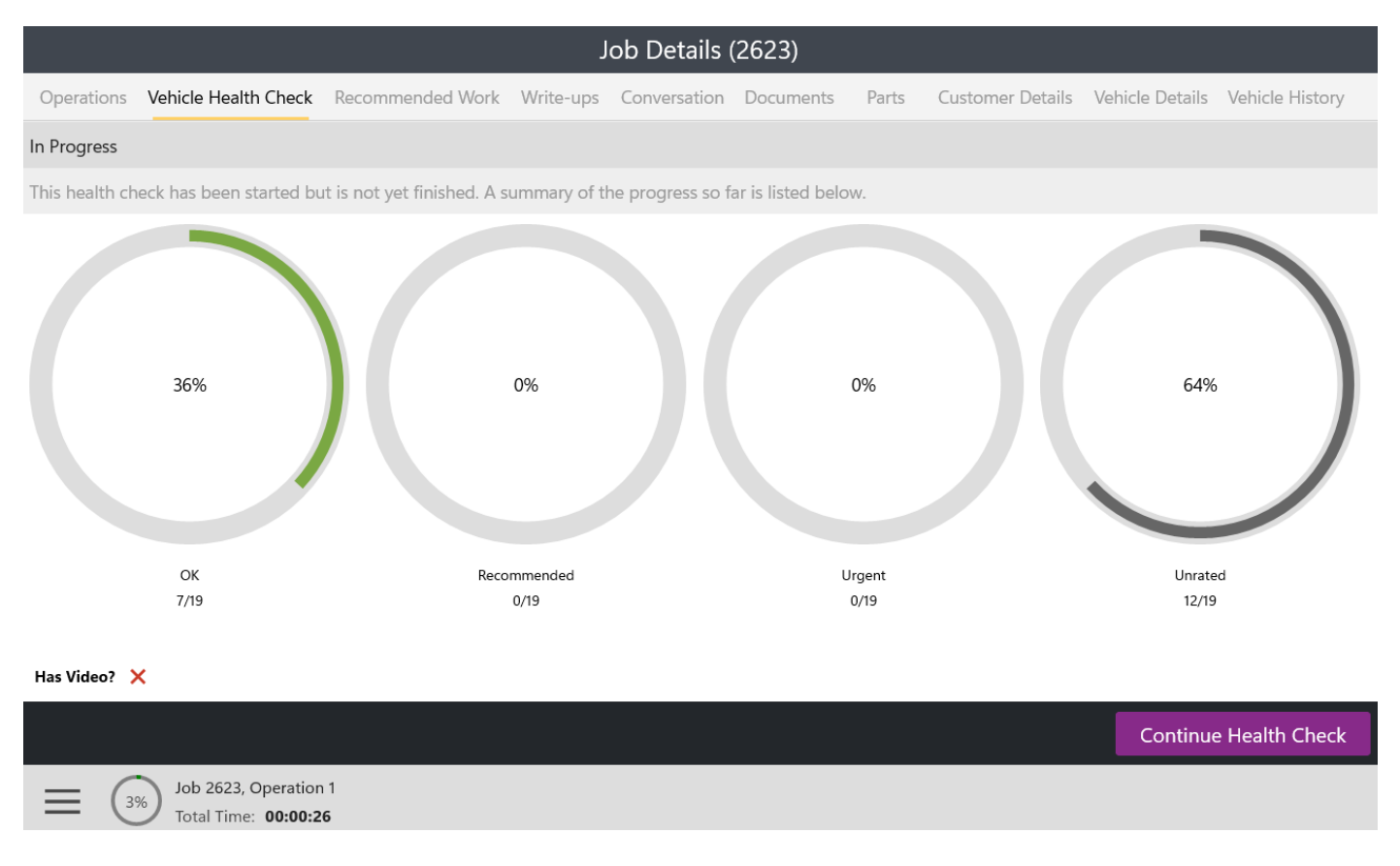

If any checks have been completed, it will show the status and counts. It will also display if any videos have been attached.

If it has a video, the red cross will update to a green tick.

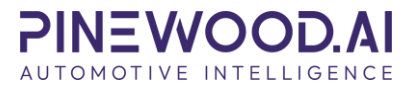

Click the Start Health Check button to begin filling out the health check.

| <                                             | Health Check (2623) |          |          |
|-----------------------------------------------|---------------------|----------|----------|
| 7                                             | 0                   |          | 0        |
| BRAKES                                        |                     |          | Il Ok    |
| REAR BRAKES                                   |                     |          | >        |
| CABLES                                        |                     |          | >        |
| Front discs & Pads                            |                     |          | >        |
| EXTERNAL                                      |                     |          | 🖲 All Ok |
| DRIVE / FEEL                                  |                     |          | >        |
| MIRRORS / GLASS                               |                     |          | >        |
| LIGHTS/WIPERS                                 |                     |          | Il ok    |
| LIGHTS / LAMPS                                |                     |          | >        |
| WIPERS / WASHER / HORN                        |                     |          | >        |
| UNDERSIDE                                     |                     |          | All ok   |
|                                               |                     | Finalise | Save     |
| Job 2623, Operation 1<br>Total Time: 00:02:12 |                     |          |          |

Once a check has been selected and the appropriate actioned noted, the headings will account for these and display the green, amber, and red sections depending on how they've been marked.

There is the option to select the icon 'All Ok' to select all the checks within that category as green.

| BRAKES             | All Ok |
|--------------------|--------|
| REAR BRAKES        | >      |
| CABLES             | >      |
| Front discs & Pads | >      |

Once a check has been selected, you can select if this work is Ok, Recommended, or Urgent.

Clicking the ellipsis icon in the bottom left to add a video to the health check.

Click save to partially complete the health check and complete at a later date, when you are ready to complete this click finalise.

Once selecting Finalise, this will prompt that this can no longer be updated.

Select No to go back or Yes to confirm.

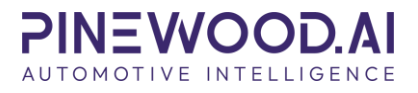

Warning

Are you sure? Finishing a Health Check will prevent it from being updated in the future.

| Yes |
|-----|
| No  |

This will then give the option regarding clocking off the current operation.

Select Yes to clock off or No to remain clocked onto the operation.

### **Recommended Work**

The technicians are able to add any additional recommended work to the job (this is available with or without a health check/checklist being associated). Here the technicians are able to add the approximate Load Hours, Notes, Category and Skill associated to the recommended work.

|                                                      | EXHAUST                   |               |  |
|------------------------------------------------------|---------------------------|---------------|--|
| ОК                                                   | (?)<br>Recommended        | (×)<br>Urgent |  |
| Hours 0.00 Notes *                                   |                           |               |  |
|                                                      |                           |               |  |
|                                                      |                           |               |  |
|                                                      |                           |               |  |
|                                                      | Characters Remaining: 500 | Add More Save |  |
| Job 2623, Operation 1<br>Total Time: <b>00:00:13</b> |                           |               |  |

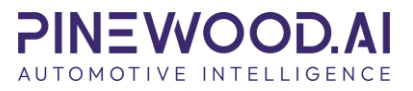

Recommended work can also be added from the ellipsis button in the bottom left of the app but only when you are not completing the vehicle health check.

| Add Operation                                        |  |  |  |  |  |
|------------------------------------------------------|--|--|--|--|--|
| Add Recommended Work                                 |  |  |  |  |  |
| Add Parts                                            |  |  |  |  |  |
| Planned Work                                         |  |  |  |  |  |
| () Clock Out                                         |  |  |  |  |  |
| 🌣 Settings                                           |  |  |  |  |  |
| 🔒 Log Out                                            |  |  |  |  |  |
| Job 2623, Operation 1<br>Total Time: <b>00:02:09</b> |  |  |  |  |  |

#### **Conversations**

Technicians are able to add conversation notes to a job, this information can be accessed by any individual who drills into the job within the system or from the job progress screen.

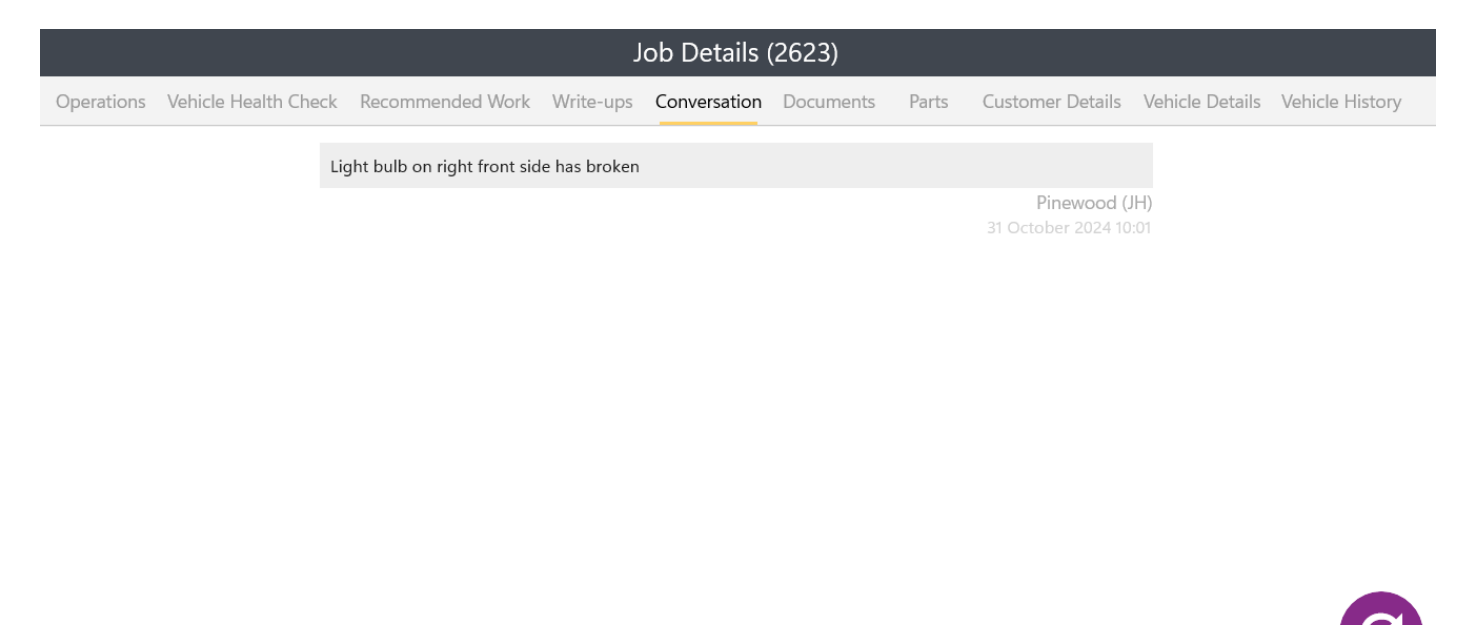

Characters Remaining: 500

### **Documents**

Technicians can upload any documentation to the job through the documents tab, they can use the camera to take the picture directly in the app or upload from the device. After uploading they will need to enter a document name and document category.

This can be viewed with the button at the end of the document line.

| Job Details (2623) |                      |                  |           |              |           |       |                  |                 |                 |
|--------------------|----------------------|------------------|-----------|--------------|-----------|-------|------------------|-----------------|-----------------|
| Operations         | Vehicle Health Check | Recommended Work | Write-ups | Conversation | Documents | Parts | Customer Details | Vehicle Details | Vehicle History |
| Vehicle Warranty   |                      | Pinewood         | (HL)      | 31/10/2      | 024 10:03 | Wa    | rranty Documents | 5               |                 |

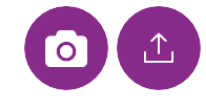

1 Document(s)

### **Customer Details**

Technicians are able to view the Owner, Driver, Keeper record held against the job.

### **Vehicle Details**

Technicians are able to view specific details of the Vehicle associated to the job.

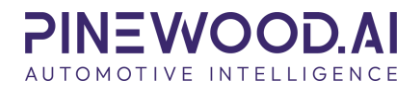

### **Completing Operations**

Once an operation is complete, select the Finish Current Operation button.

The app will then present the list of finish reasons;

| <                                                    | Set Operation Status |   |
|------------------------------------------------------|----------------------|---|
| Odometer Reading                                     |                      |   |
| 24150                                                |                      |   |
| *VOR* - Part on Backorder                            |                      | > |
| Awaiting Authorisation                               |                      | > |
| Awaiting Parts                                       |                      | > |
| Carried Over                                         |                      | > |
| Job Complete                                         |                      | > |
| On Hold                                              |                      | > |
| Operation Complete                                   |                      | > |
| Quality Control                                      |                      | > |
| Service Quality Control Form Completed               |                      | > |
| Work Authorised                                      |                      | > |
| Job 2623, Operation 1<br>Total Time: <b>00:10:34</b> |                      |   |

Once a reason is selected, it will then present the technician with the option to choose what they would like to do next;

| Actions                         |   |
|---------------------------------|---|
| What would you like to do next? |   |
| Next Operation                  | > |
| Return to the home screen       | > |
| Return to current job           | > |
| Search for another job          | > |

This improves the ease at which the technician can move between jobs.

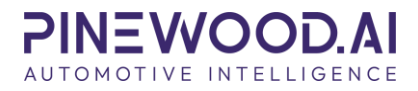

## **Parts Issues**

Once clocked onto a job, users have the ability to add parts to jobs.

Once clocked onto the operation, users can select the 'Add Parts' option:

| Add Operation                                        |
|------------------------------------------------------|
| Add Recommended Work                                 |
| Add Parts                                            |
| Planned Work                                         |
| () Clock Out                                         |
| 🌣 Settings                                           |
| Log Out                                              |
| Job 2623, Operation 1<br>Total Time: <b>00:02:09</b> |

This can be done by searching the parts number, the two options are manually entering in the part number or if barcodes are enabled scanning this.

| <           | Parts Management |
|-------------|------------------|
| Add Parts   |                  |
| Part Number | ्र<br>(भू)       |
|             |                  |

Technicians are also able to issue any reserved parts against jobs. When issuing parts, technicians are able to select which operation these are to be issued to.

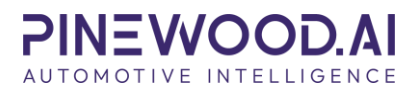

|                       |                          |                  | J         | ob Details ( | (2623)    |       |                  |                 |                 |
|-----------------------|--------------------------|------------------|-----------|--------------|-----------|-------|------------------|-----------------|-----------------|
| Operations            | Vehicle Health Check     | Recommended Work | Write-ups | Conversation | Documents | Parts | Customer Details | Vehicle Details | Vehicle History |
| Displaying 1 l        | ssued Parts (1 Unissued  | Parts)           |           |              |           |       |                  |                 |                 |
| Current Oper          | ation - Light bulb repla | cing             |           |              |           |       |                  |                 |                 |
| 0005911919<br>CARRIER |                          |                  |           |              |           |       |                  |                 | 1.00            |

Manage Parts

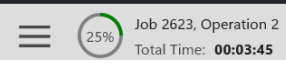

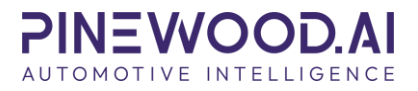

# **Biometrics**

If the technician is a using a mobile device with facial recognition, they can enable log in with biometrics by clicking the ellipsis button and clicking Settings.

| <          | Settings                                                                        |
|------------|---------------------------------------------------------------------------------|
| Biometrics | Log in with Biometrics                                                          |
|            | Off Off                                                                         |
|            | Use your Biometrics instead of your credentials when logging in to your device. |
|            |                                                                                 |

# **Technician Write Up**

This feature will give technicians the ability to add Write Ups digitally against a vehicle repair. This functionality will reduce the need for a printed document to carry out vehicle repairs as everything is able to be recorded within Tech+ and then be visible within the Workshop department of the DMS automatically.

### Set Up

To use the Write Up feature, some set up will need to be completed within the DMS. Go to Workshop > Parameters > Time Management > Write Up.

| Write Up Reasons   |           |              |
|--------------------|-----------|--------------|
| Make               | AI 🗸      |              |
| Reason             |           |              |
|                    | 200       |              |
| Active             | <b>v</b>  |              |
|                    |           | Accept Glear |
| Make               | Reason    | Active       |
| All                | Check     | 1            |
| All                | Diagnosis | 1            |
| All                | Solution  | ×            |
| Renault            | Check     | ×            |
| Renault            | Diagnosis | ×            |
| Renault            | Solution  | ×            |
| Displaying 6 Items |           |              |

Within here, Write Up Reasons can be added. These can be split by Franchise Make or set to be applicable for all Franchise Makes. The available Franchises in the drop down will be determined by the Makes held in the Vehicle Price List.

Users are able to make the Write Up Reasons active or inactive but cannot be deleted once added.

## **App Process**

Within the Tech+ App, a Technician Write Up can be added to an operation when clocked on a job, in place of the typically handwritten notes on a job card.

When clocked into a job, the Write Up tab will display along the top within the Job Details.

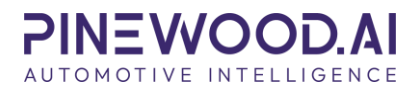

|            |                      |                  | J           | ob Details ( | (2623)    |       |                  |                 |                 |
|------------|----------------------|------------------|-------------|--------------|-----------|-------|------------------|-----------------|-----------------|
| Operations | Vehicle Health Check | Recommended Work | Write-ups   | Conversation | Documents | Parts | Customer Details | Vehicle Details | Vehicle History |
|            |                      |                  | All Operati | ons          |           | ~     |                  |                 |                 |

The dropdown menu will let you select All Operations or a specific operation line.

Technicians are able to filter existing notes per operation or by all operations.

Please Note: once a write up has been added, it cannot be deleted, only amended.

Users are also able to add write up notes by clicking the Context Menu in the bottom left-hand corner

| Ado | Operation                                            |
|-----|------------------------------------------------------|
| Ado | Recommended Work                                     |
| Ado | Parts                                                |
| Ado | l Write-up                                           |
|     | Planned Work                                         |
| 0   | Clock Out                                            |
| ₽   | Settings                                             |
|     | Log Out                                              |
| =   | Job 2623, Operation 2<br>Total Time: <b>05:24:18</b> |

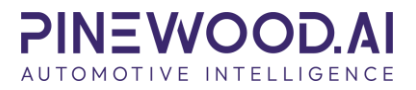

The clocked-on operation is always selected by default in the dropdown when adding Write Up Notes. The section headings pull through any active headings set in the DMS Parameters. This will only retrieve active headings per Franchise Make, as specified in the DMS Parameters.

The user can then add up to 5000 characters in the Write Up notes textbox. Once happy, select save.

| Operation 2 $\vee$         |
|----------------------------|
|                            |
| Please Select ~            |
| Type your write-up here    |
|                            |
|                            |
|                            |
|                            |
|                            |
| Characters Demoining: 5000 |
| Characters Remaining: 5000 |
|                            |
| Save                       |
|                            |
| Cancel                     |
|                            |

#### Write-up

All fields must be completed for the Save button to become available.

**Please Note:** only one write up note can be stored against each write up reason per operation and once added can only be amended and not deleted if an error is made.

The "Created User" and Timestamp can be viewed on each write up note.

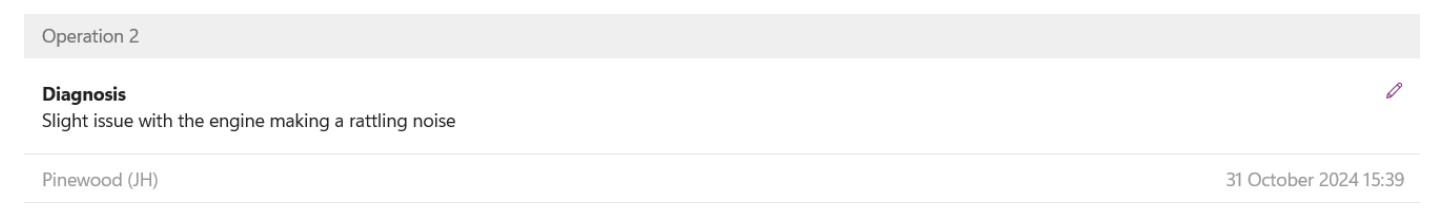

Once the job is invoiced, write ups can no longer be added or amended.

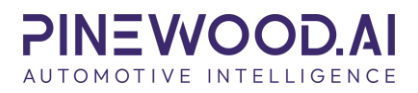

#### **DMS View**

Once a write up note has been added within the Tech+ app, it will be visible from the following locations within the DMS:

Workshop > Job Progress

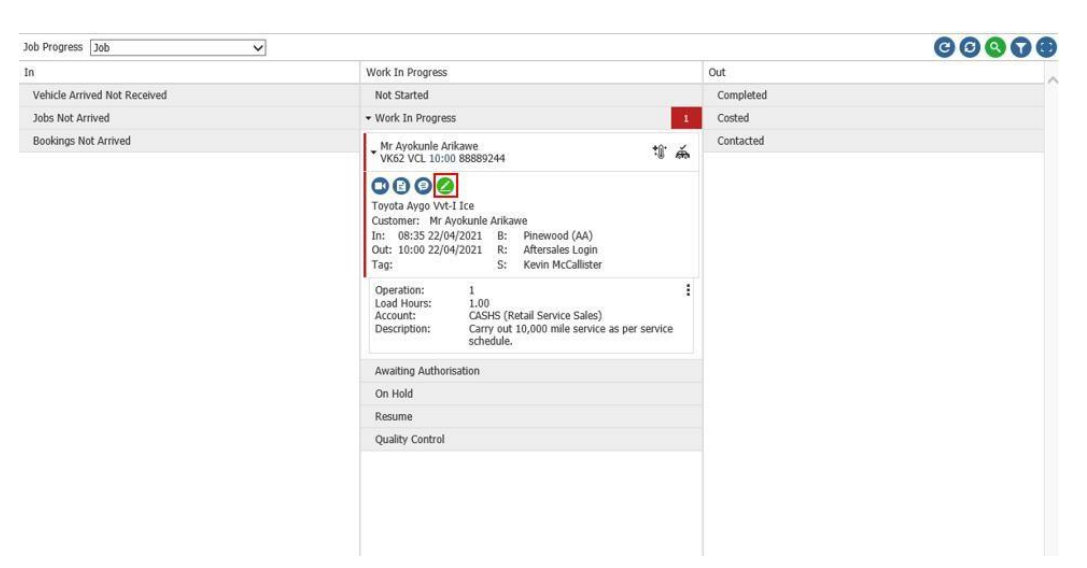

#### Workshop > Jobs > Amend Job

| Vedichen Diani                      | Dataila                                                                                   |                           |               |                               |          |                       |                                                  |                        |                                |                |            |
|-------------------------------------|-------------------------------------------------------------------------------------------|---------------------------|---------------|-------------------------------|----------|-----------------------|--------------------------------------------------|------------------------|--------------------------------|----------------|------------|
| ronship Diary                       | Details                                                                                   |                           |               |                               |          |                       |                                                  |                        | [                              |                |            |
| ccount Number                       | CASHS Retail                                                                              | Service Sales             |               |                               |          |                       |                                                  | Service Tea            | Please Sele                    | ect            | ~          |
| ooking Date<br>hursday<br>2/04/2021 | мот                                                                                       | WUW Time<br>Not Allocated |               | Loan Vehicle<br>Not Allocated | e 🗆      | 57.8                  | Service Advis<br>2 Apr 2021 0<br>Kevin McCallist | eor Time<br>B:35<br>er |                                | Collect a      | nd Deliver |
| me In [                             | 08 🗸 : 35 🗸 Job Type                                                                      | Non Franchise 🗸           | Date Required | 22/04/2021                    | Days Req | 1                     | Mileage                                          | 0                      | Agreed Price                   | 0.0            | 0          |
| me Req [                            | 10 🗸 : 00 🗸 Greeted By                                                                    | Aftersales Log 🗸          | Reference     |                               | Tag      |                       | Booked By                                        | Pinewood               | (AA)                           |                | _          |
| equirements                         |                                                                                           |                           |               |                               |          |                       |                                                  |                        |                                |                | -          |
| Customer Requ                       | uirements Operations                                                                      |                           |               |                               |          |                       |                                                  |                        |                                |                | 000        |
| lumber                              | Requirement                                                                               |                           |               |                               |          |                       |                                                  |                        |                                | 1              | Status     |
| 110 1771                            | Trequirement                                                                              |                           |               |                               |          |                       |                                                  |                        |                                | i              | Status     |
|                                     | Scheduled Service                                                                         |                           |               |                               |          |                       |                                                  |                        |                                |                | Open       |
|                                     | Scheduled Service                                                                         |                           |               |                               |          |                       |                                                  |                        |                                |                | Open       |
| ımməry                              | Scheduled Service                                                                         |                           |               |                               |          |                       |                                                  |                        |                                |                | Open       |
| immary<br>stomer                    | Scheduled Service                                                                         |                           | Le            | an Vehicle                    | ×        | Collect an            | d Deliver                                        | x                      | Fixed Price (                  | (inc)          | n/a        |
| mmary<br>stomer<br>hilde            | Scheduled Service<br>Scheduled Service<br>Mr Ayokunie Arikawe<br>Toyota - Aygo - VK62 VCL |                           | Le<br>W       | an Vehicle<br>UW              | ×××      | Collect an<br>Service | d Deliver                                        | x<br>×                 | Fixed Price (<br>Fixed Price ( | (Inc)<br>(Exc) | n/a<br>n/a |

#### Workshop > Invoicing > Produce Invoice

| Customer and \  | /ehicle  | voice Bérails | Parts Non-La         | bour Time S           | ummary         |                                        |     |             |          |          |       |
|-----------------|----------|---------------|----------------------|-----------------------|----------------|----------------------------------------|-----|-------------|----------|----------|-------|
| Invoice Details |          |               |                      |                       |                |                                        |     |             |          |          |       |
| Account Detai   | k        |               |                      |                       |                |                                        |     |             |          |          |       |
| ccount Number   | CASHS    | Retail S      | ervice Sales         |                       |                | Service Tean                           | ns  |             |          |          |       |
| Labour Details  | _        |               |                      |                       |                |                                        |     |             |          |          |       |
| Customer Reg    | irements | Operations    |                      |                       |                |                                        |     |             |          |          | 00    |
| Operation       | Cust Red | operations    | Requirement          |                       |                |                                        |     | 0           | n Code   | Hours    | Value |
| 1               | A        |               | Carry out 10,000 mil | e service as per serv | vice schedule. |                                        |     | 19          | p coue   | 1.00     | 10.00 |
|                 |          |               |                      |                       |                |                                        |     |             |          | 14111047 |       |
|                 |          |               |                      |                       |                |                                        |     |             |          |          |       |
|                 |          |               |                      |                       |                |                                        |     |             |          |          |       |
|                 |          |               |                      |                       |                |                                        |     |             |          |          |       |
|                 |          |               |                      |                       |                |                                        |     |             |          |          |       |
|                 |          |               |                      |                       |                |                                        |     |             |          |          |       |
|                 |          |               |                      |                       |                |                                        |     |             |          |          |       |
|                 |          |               |                      |                       |                |                                        |     |             |          |          |       |
|                 |          |               |                      |                       |                |                                        |     |             |          |          |       |
|                 |          |               |                      |                       |                |                                        |     |             |          |          |       |
|                 |          |               |                      |                       |                |                                        |     |             |          |          |       |
|                 |          |               |                      |                       |                |                                        |     |             |          |          |       |
|                 |          |               |                      |                       |                |                                        |     |             |          |          |       |
| 1000            |          |               |                      |                       |                |                                        |     |             |          |          |       |
| Costed [] (     | ontacted |               |                      |                       |                |                                        |     |             |          |          |       |
|                 |          |               |                      |                       |                |                                        |     |             |          |          |       |
|                 |          |               |                      |                       |                |                                        |     |             |          |          |       |
|                 |          |               |                      |                       |                |                                        |     |             |          |          |       |
|                 |          |               |                      |                       |                |                                        |     |             |          |          |       |
|                 |          |               |                      |                       |                | 1-1-1-1-1-1-1-1-1-1-1-1-1-1-1-1-1-1-1- |     |             |          |          |       |
|                 |          |               |                      |                       | Health Check   | Eollow Up                              | Add | Advice Note | Proforma | Invoice  | Exit  |

#### Workshop > Planning > Planner

| =        |                 |   | 22/04/2021 Thursday |   |    |    |    |         |    |          |              |         | ↔  |
|----------|-----------------|---|---------------------|---|----|----|----|---------|----|----------|--------------|---------|----|
|          | Blue Team       |   | 8                   | 9 | 10 | 11 | 12 | 13      | 14 | 15       | 16           | 17      |    |
| <b>*</b> | Harry Hammer    |   |                     |   |    |    |    | 1 4 4 4 |    |          | 1110         | 1 1 1 1 |    |
| >        | Rachel Ratchet  |   |                     |   |    |    |    |         |    | Change   |              |         |    |
| <        | Richard Jenkins |   |                     |   |    |    |    |         |    | Convers  | ation        |         |    |
| o        |                 |   |                     |   | 10 |    | 12 | 13      | 14 | Job Det  | ails         |         | 18 |
| a        | Marks Spencer   |   |                     |   |    |    |    |         |    | Returne  | dop          |         |    |
| -        | Stan Browns     |   |                     |   |    |    |    |         |    |          |              |         |    |
| T        | Red Team        | 7 | 8                   |   | 10 | n  | 12 | 13      | 14 | Technici | an Details   |         | 18 |
|          | Mike Mallett    |   |                     |   |    |    |    |         |    | Technici | an Write Ups |         |    |
|          | Sally Spanner   |   |                     |   |    |    |    |         |    |          |              |         |    |

Workshop > Reporting > Repair Order Register – Write Up Tab

| Filter By Operation |        |          | Operation 1 | ~                |                        |                  |                        |
|---------------------|--------|----------|-------------|------------------|------------------------|------------------|------------------------|
| Operation           | Reason | Write Up |             | Created By       | Created Date           | Amended By       | Amended Dat            |
| 1                   | Check  | Test     |             | Pinewood<br>(CB) | 22/04/2021<br>14:13:57 | Pinewood<br>(CB) | 22/04/2021<br>14:13:57 |

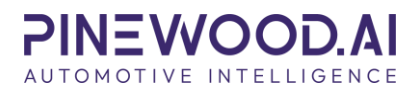

#### Service History on Customer Record

| Invoice             | Write Ups |          |             |                  |                        |                  |                        |  |  |
|---------------------|-----------|----------|-------------|------------------|------------------------|------------------|------------------------|--|--|
| Write Ups           |           |          |             |                  |                        |                  |                        |  |  |
| Job Number 88889244 |           |          |             |                  |                        |                  |                        |  |  |
| Filter By Operation |           |          | Operation 1 |                  | ~                      |                  |                        |  |  |
|                     |           |          |             |                  |                        |                  |                        |  |  |
| Operation           | Reason    | Write Up |             | Created By       | Created Date           | Amended By       | Amended Date           |  |  |
| 1                   | Check     | Test     |             | Pinewood<br>(CB) | 22/04/2021<br>14:13:57 | Pinewood<br>(CB) | 22/04/2021<br>14:13:57 |  |  |
|                     |           |          |             |                  |                        |                  |                        |  |  |
|                     |           |          |             |                  |                        |                  |                        |  |  |
|                     |           |          |             |                  |                        |                  |                        |  |  |
|                     |           |          |             |                  |                        |                  |                        |  |  |

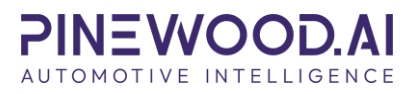

| Version | Comments            | Author            | Date       |
|---------|---------------------|-------------------|------------|
| 1.0     | Pinewood AI Rebrand | Jake Hetherington | 31/10/2024 |
|         |                     |                   |            |
|         |                     |                   |            |
|         |                     |                   |            |
|         |                     |                   |            |